# HealthSource Clarity v1.4.1

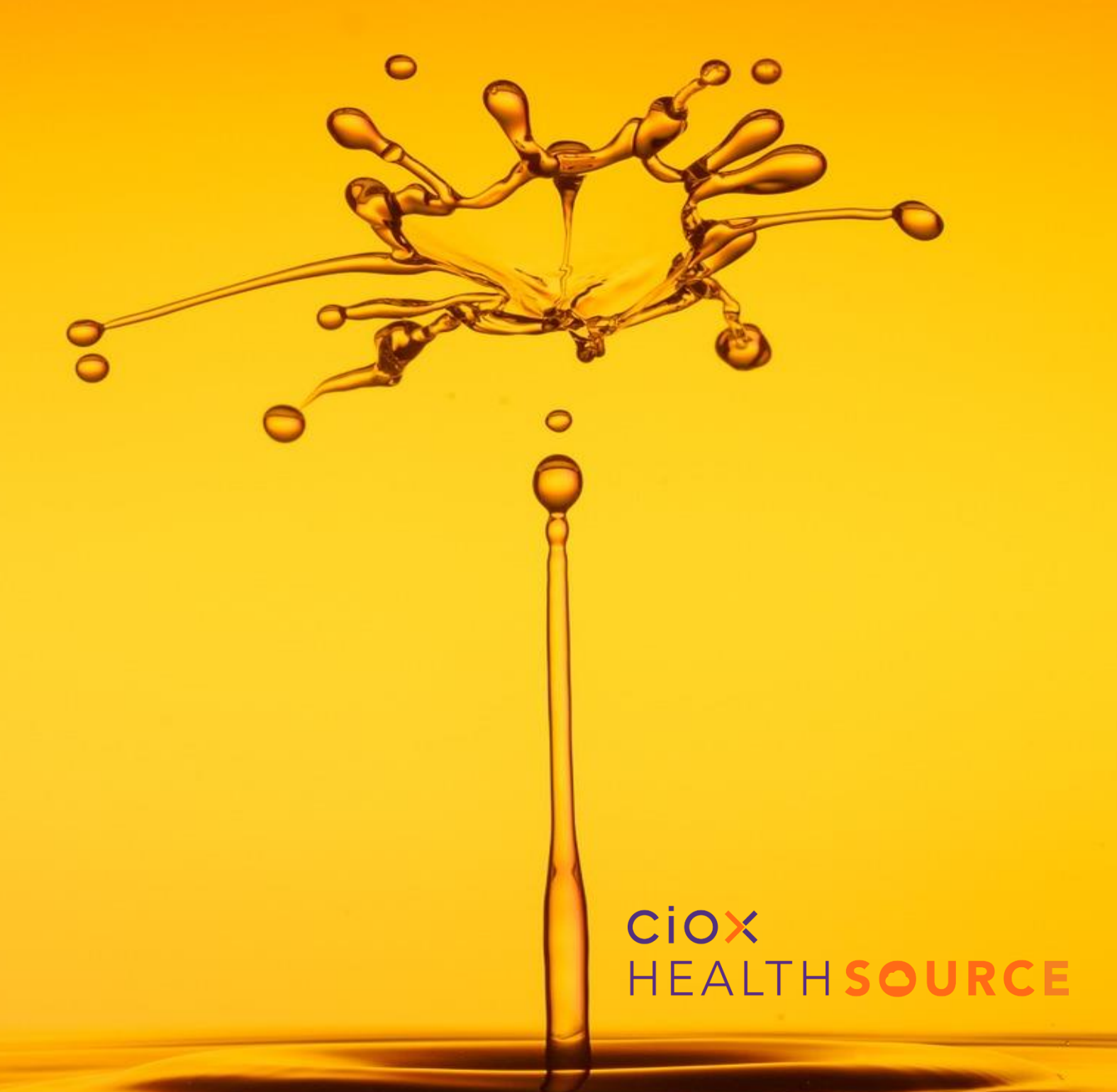

#### **Table of Contents**

| Drag Documents into a Request                    | . 3 |
|--------------------------------------------------|-----|
| Requester Search                                 | . 4 |
| Submit to Requester Support                      | . 5 |
| Date Field Changes                               | . 6 |
| Enhanced Duplicate Request Detection             | .7  |
| More Information in the Potential Duplicate Grid | . 8 |
| Updated Reasons for Request                      | . 9 |
| Enhancements and Fixes                           | 12  |

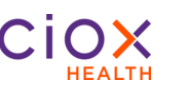

#### **Drag Documents into a Request**

Add documents to a Request by using a drag and drop feature.

| Step |                                                                                                    | Action                                                                                                    |
|------|----------------------------------------------------------------------------------------------------|----------------------------------------------------------------------------------------------------|
| 1    | Select document<br>from your<br>computer.                                                                                                    | HEALTH×SOURCE     Image: Contract Recent Places     Image: Contract Recent Places                                                                                                    |
| 2    | Using your mouse,<br>drag and drop the<br>file into Documents<br>window for a<br>Request.<br>Logging: Request<br>Letter can be<br>added.<br>Fulfillment: Medical<br>Records can be<br>added.<br>Note: You cannot<br>drag files to create<br>Correspondence<br>Letters or Invoices. | EHEALTH X SOURCE     Image: Control in the state of the state of the st |

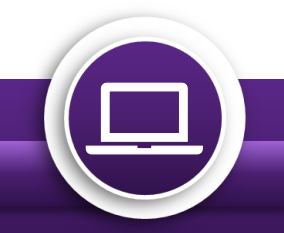

#### **Requester Search**

The Requester Search fields are displayed as Zip, Address, and Name. The new layout utilizes the requester location improving the chances of finding and selecting the correct match.

| Step | Action                             |                                                                                                    |                   |                |  |  |  |  |
|------|------------------------------------|----------------------------------------------------------------------------------------------------|-------------------|----------------|--|--|--|--|
| 1    | Enter:<br>• Zip with<br>Address or | Request Information         Request Type:            Standard BOC Continuity of Care Patient DDS Pull List |                   |                |  |  |  |  |
|      | Name                               | Zip:                                                                                                    | Address:          | Name:          |  |  |  |  |
|      |                                    | Q. Find Requester                                                                                          | 2332              | Requester Name |  |  |  |  |
| 2    | Select Find                        | Request Information                                                                                        |                   | *              |  |  |  |  |
|      | Requester.                         | Request Type:                                                                                              |                   |                |  |  |  |  |
|      |                                    | Standard BOC Continuity of Care Patient DDS Pull List                                                      |                   |                |  |  |  |  |
|      |                                    | Zip:                                                                                                    | Address:          | Name:          |  |  |  |  |
|      |                                    | Requester Zip                                                                                              | Requester Address | Requester Name |  |  |  |  |
|      |                                    | Q Find Requester 2                                                                                         | 1                 |                |  |  |  |  |
|      |                                    |                                                                                                    |                   |                |  |  |  |  |

#### Select Requester Pop-Up Window

The Select Requester pop-up window appears even with one match. The requester identification field are no longer automatically completed.

| Step | Action                         |             |                                  |                                                     |                      |               |   |  |
|------|--------------------------------|-------------|----------------------------------|-----------------------------------------------------|----------------------|---------------|---|--|
| 1    | Select Requester.              | Select Red  | Select Requester                 |                                                     |                      |               |   |  |
|      | Note: The Select               | Requester # | Requester Name                   | Address                                             | Major Class          | Delivery Type |   |  |
|      | window sorts by                | 1416877     | EMSI                             | PO BOX 2526, WACO, TX,<br>USA- 76702                | Indirect<br>Payor    | Electronic    | 1 |  |
|      | Delivery Type, with Electronic | 218452      | EMSI                             | PO BOX 2505, WACO, TX,<br>USA- 76702                | Copy Service         | Electronic    |   |  |
|      | appearing first.               | 1346394     | EMSI                             | PO BOX 2528, WACO, TX,<br>USA- 76702-2528           | Copy Service         | Electronic    |   |  |
|      |                                | 1629854     | AMERICAN<br>AMICABLE LIFE<br>INS | PO BOX 2549, WACO, TX,<br>USA- 76702-2549           | Insurance<br>Company | Mail          |   |  |
|      |                                | 2182819     | AMERICAN<br>GENERAL LIFE         | PO BOX 2505, WACO, TX,<br>UNITED STATES- 76702-2505 | Insurance<br>Company | Mail          |   |  |

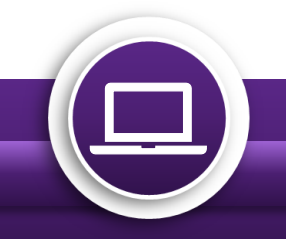

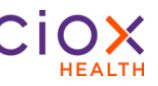

#### Submit to Requester Support

The Create New Requester button has been replaced with Submit to Requester Support button.

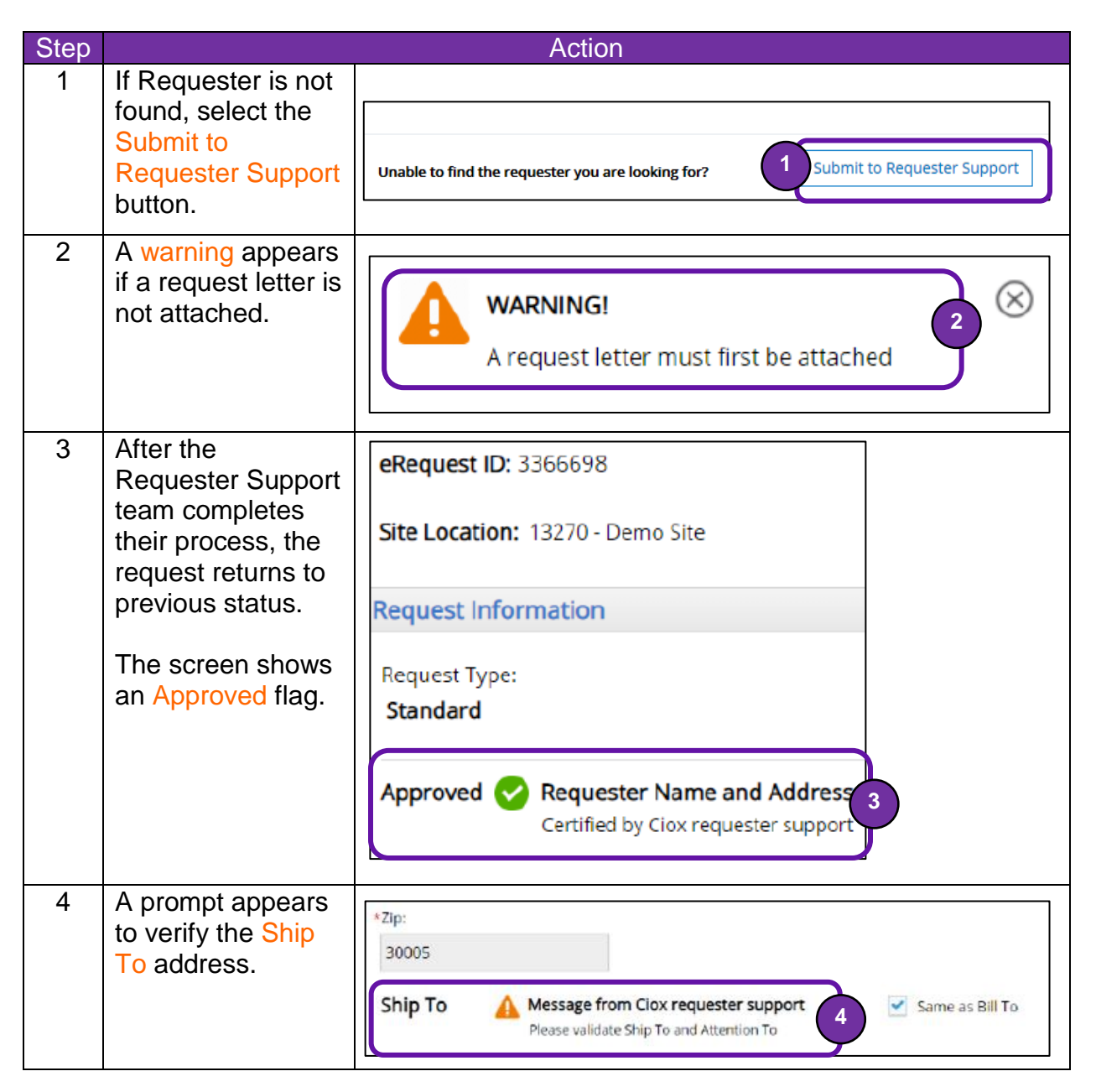

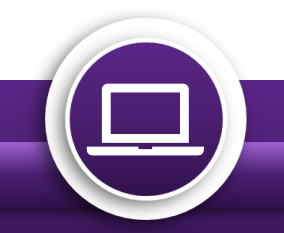

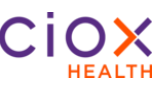

### **Date Field Changes**

| Step |                                                                                                    | Action                                                                                                    |
|------|----------------------------------------------------------------------------------------------------|----------------------------------------------------------------------------------------------------|
| 1    | In the Request<br>Information section,<br>Fax Date field has<br>been replaced with<br>Intake Date field.                                                                                                    | Country: UNITED STATES  Requester Name: Address: City:  State: Requester Type: Requester #: Phone: Fax: Request Letter Date: O3/29/2019 O3/29/2019 O3/29/200 O3/29/200 O3/29/200 O3/29/200 O3/29/200 O3/29/200 O3/29/200 O3/29/200 O3/29/200 O3/29/200 O3/29/200 O3/29/200 O3/29/200 O3/29/200 O3/29/200 O3/29/200 O3/29/200 O3/29/200 O3/29/200 O3/29/200 O3/29/200 O3/29/200 O3/29 |
| 2    | In the Request<br>Information section,<br>Facility Received<br>Date field is no<br>longer completed<br>automatically.<br>This date must be<br>entered during<br>Logging but can be<br>change during<br>Fulfillment | Country:     UNITED STATES     Requester Name:     Address:     City:     State:     Zip:     Major Class:     Phone:     Fax:     Request Letter Date:     O3/29/2019     Send Notification to Requester:     Request Notification Comments:     Send Notification to Requester:     Request Notification Comments:     Send Notification to Requester:     Request Notification Comments:                                                                                                    |
| 3    | In My Work Queue<br>section, Intake Date<br>has been added.<br>Received Date has<br>been replaced with<br>Facility Rcvd Date.                                                                                      | O3/29/2019<br>- Select Notification to Require<br>My Work Queue<br>STAT Site ID eRequester ID Group ID Requester Type Patient Name DOB MR 3 Intake Date Date<br>- Select 1 * mm/dd/yyyy mm/dd/yyyy mm/dd/yyyy mm/dd/yyyy                                                                                                    |
| 4    | In the Search<br>Results section,<br>Received Date has<br>been replaced with<br>Facility Rcvd Date.                                                                                                    | Select an option     Select an option     Select an option     StAT      Site ID     eRequest IC Group IC Requester Name Requester Type     Patient Name     STAT     Site ID     eRequest IC Group IC Requester Name Requester Type     Site Attorney     Jane Doe     Site Attorney     Jane Doe     Jane Doe     Jane Doe     Jane Doe     Jane Doe     Jane Doe     Jane Doe     Jane Doe     Jane Doe     Jane Doe     Jane Doe     Jane Doe     Jane Doe     Jane Doe     Jane Doe     Jane Doe     J    |

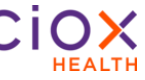

#### **Enhanced Duplicate Request Detection**

Duplicate requests are approximately 10% of Ciox Health's total volume. Client Service Representatives do not receive credit for duplicates and Ciox cannot bill for them.

| Step |                                                                                                    | Action                                                                                                    |
|------|----------------------------------------------------------------------------------------------------|----------------------------------------------------------------------------------------------------|
| 1    | The Request<br>screen now<br>includes a<br>Potential<br>Duplicate<br>Request indicator<br>to the left of the<br>Comments<br>button. |                                                                                                    |
| 2    | When does the indicator appear?                                                                                                    | <ul> <li>a) Typically appears during Logging, before entering Patient Information.</li> <li>b) After entering Patient Information in Logging and no duplicates were found.</li> <li>c) The number = how many possible duplicates were found. Click the numbered indicator to open the Potential Duplicates grid.</li> </ul> |

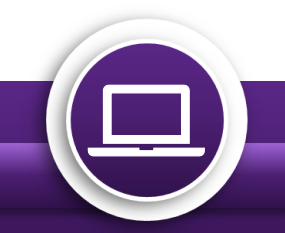

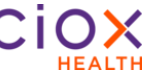

#### More Information in the Potential Duplicate Grid

Three columns have been added to the Potential Duplicates grid. These additions help identify requests for the same patient but for different encounters. These requests might appear to be duplicates based on the Patient Name or SSN but are separate and valid requests.

| Step |                                                                     |                    | A                                  | ction      |     |     |                          |                          |                                         |                           |
|------|---------------------------------------------------------------------|--------------------|------------------------------------|------------|-----|-----|--------------------------|--------------------------|-----------------------------------------|---------------------------|
| 1    | The following fields                                                | Potential Dupl     | licates                            |            |     |     |                          |                          |                                         |                           |
|      | have been added:                                                    | eRequest ID        | Patient Name                       | DOB        | SSI | MRN | itatus                   | Facility Received Date   | Service Start Date                      | Service End Date          |
|      | a) MRN                                                              | 3365349            | Williams1 Derk1                    | 06/11/1948 |     |     | Fulfilme                 | 01/28/2019               | 01/01/2017                              | 12/31/2017                |
|      | <ul><li>b) Service Start Date</li><li>c) Service End Date</li></ul> | 3364415<br>3364789 | Williams1 Derk1<br>Williams1 Derk1 | 08/11/1948 | (   | 1a  | Fulfilment<br>Fulfilment | 01/25/2019<br>01/25/2019 | 100000000000000000000000000000000000000 | 12/31/2017<br>12/31<br>10 |

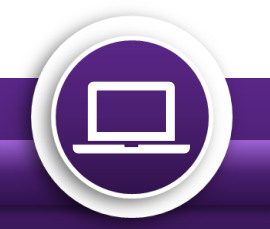

#### **Updated Reasons for Request**

We added new Primary Reason for Request choices and deleted several others that are not appropriate for certain Requester Types. Some of the changes apply only to sites in specific states.

#### **New Reasons for Request**

| Major Class  | Requester Type | New Primary Reason for Request        | State limit?                          |  |
|--------------|----------------|---------------------------------------|---------------------------------------|--|
|              |                | Represent Indigent                    | Available for all sites               |  |
| Attorney     | Attorney       | SSA Appeal Representative Form 1696   | Only available in<br>Washington state |  |
| Auomey       | Adomey         |                                       | Only available in:                    |  |
|              |                | Patient Social Security Appeal        | Tennessee                             |  |
|              |                |                                       | <ul> <li>West Virginia</li> </ul>     |  |
|              | Attorney       | Represent Indigent                    | Available for all sites               |  |
|              |                | SSA Appeal Representative Form 1696   | Only available in<br>Washington state |  |
| Copy Service |                |                                       | Only available in:                    |  |
|              |                | Deficient Operical Operative Approach |                                       |  |
|              |                | Patient Social Security Appeal        | Tennessee                             |  |
|              |                |                                       | vvest virginia                        |  |
| Copy Service | Insurance      | Hospital Lien                         | Available for all sites               |  |
| Insurance    | Insurance      | APS                                   | Available for all sites               |  |
| mourumee     |                | Hospital Lien                         |                                       |  |
| PAYI         | Indirect Payor | Insurance Claim                       | Available for all sites               |  |
| PAYD         | Direct Payor   | Ciox Audit                            | Available for all sites               |  |

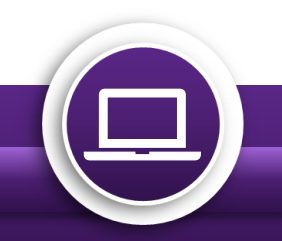

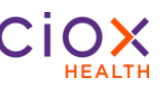

### **Deleted Reasons for Request**

| Majar Class  | Requester  | Reason for                                          | State limit?                   |                                                 |
|--------------|------------|-----------------------------------------------------|--------------------------------|-------------------------------------------------|
| Major Class  | Туре       | Primary                                             | Secondary                      | State limit?                                    |
|              |            | Coding Summary                                      | N/A                            |                                                 |
| Attorney     | Attorney   | Patient Social<br>Security for<br>Washington Appeal | N/A                            | Deleted for all sites                           |
|              |            | Personal Injury                                     | Non Profit                     |                                                 |
|              |            | Scan for Coding                                     | N/A                            |                                                 |
| ConCare      | ConCare    | Hospice                                             | N/A                            | Deleted for all sites                           |
|              |            | Coding Summary                                      | N/A                            |                                                 |
|              | Attorney   | Patient Social<br>Security for<br>Washington Appeal | N/A                            |                                                 |
| Copy Service |            | Personal Injury                                     | Non Profit                     | Deleted for all sites                           |
|              |            | Scan for Coding                                     | N/A                            |                                                 |
|              |            | State Attorney Office                               | N/A                            |                                                 |
|              |            | Audits                                              | Non-Billable<br>Audits         |                                                 |
| Copy Service | Insurance  | Non-Bill<br>Correspondence                          | N/A                            | Deleted for all sites                           |
|              |            | Pre Employment                                      | N/A                            |                                                 |
|              |            | Insurance                                           | Non Medical<br>Insurance Claim | Deleted <b>EXCEPT</b> for sites in Pennsylvania |
| Facility     | Facility   | PFS                                                 | N/A                            | Deleted for all sites                           |
| Government   | Government | Agency                                              | OMAP                           | Deleted <b>EXCEPT</b> for sites in Oregon       |

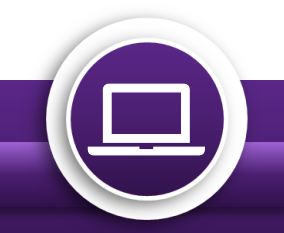

### **Deleted Reasons for Request (Continued)**

| Major Class    | Requester | Reason for                    | Stata limit?                   |                                                 |  |  |
|----------------|-----------|-------------------------------|--------------------------------|-------------------------------------------------|--|--|
| Major Class    | Туре      | Primary                       | Secondary                      |                                                 |  |  |
|                |           | Non-Bill<br>Correspondence    | N/A                            |                                                 |  |  |
| Insurance      | Insurance | Pre Employment                | N/A                            | Deleted for all sites                           |  |  |
| msurance       | insurance | Scan for Coding               | N/A                            |                                                 |  |  |
|                |           | Insurance                     | Non Medical<br>Insurance Claim | Deleted <b>EXCEPT</b> for sites in Pennsylvania |  |  |
| Patient        | Patient   | Family                        | Family Transfer                | Deleted for all sites                           |  |  |
|                | PAYD      | DRG                           | N/A                            |                                                 |  |  |
|                |           | HEDIS                         | N/A                            |                                                 |  |  |
|                |           | HIX Audit                     | N/A                            |                                                 |  |  |
|                |           | RADV Audit                    | N/A                            |                                                 |  |  |
| Direct Payor   |           | MRA Audit                     | N/A                            | Deleted for all sites                           |  |  |
|                |           | CMS Audits — Non<br>RAC       | N/A                            |                                                 |  |  |
|                |           | Non-Billable                  | N/A                            |                                                 |  |  |
|                |           | Non-Billable Audit<br>Project | N/A                            |                                                 |  |  |
|                |           | CMS Audits — Non<br>RAC       | N/A                            |                                                 |  |  |
| Indirect Payor | ΡΑΥΙ      | Non-Billable                  | N/A                            | Deleted for all sites                           |  |  |
|                |           | Non-Billable Audit<br>Project | N/A                            |                                                 |  |  |

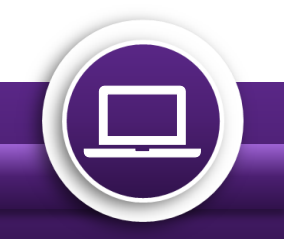

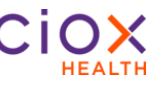

#### **Enhancements and Fixes**

| Description                                                                                                    | Enhancement or Fix |
|----------------------------------------------------------------------------------------------------|--------------------|
| HealthSource now captures Stat Fax entries for alignment to Volume Counts/Status.                                                                                                    | Enhancement        |
| When Logging or Fulfilling a Request, the DOB field will be present the entire time and the field will not disappear.                                                                                                    | Fix                |
| After the user submits one patient on the Pull List and selects Previous, the Bill To fields will become non-editable.                                                                                                    | Fix                |
| For a Pull List Request type, after Logging, the user will be able to select Continue to input the patient information on the next screen.                                                                                                    | Fix                |
| When a Request status of Certification, Approval for<br>Fulfillment, or Approval for Delivery, the user will not be able<br>to put the Request On Hold (ALT+P) or Exception (ALT+O)<br>using the shortcut keys.                                                                                                    | Fix                |
| When Logging or Fulfilling a DDS Request Type and the user checks the DDS Barcode Available box, the DDS Ship to State drop-down menu will list the states in alphabetical order.                                                                                                    | Fix                |
| When completing a Requester Search in Logging and<br>Fulfillment, the Requester Search will not auto-populate<br>based on the search. It will provide a list of the results to<br>select from. The results will be displayed with Electronic<br>delivery options first. If no requester is found, the verbiage<br>will be displayed indicating the Requester was not found. | Fix                |

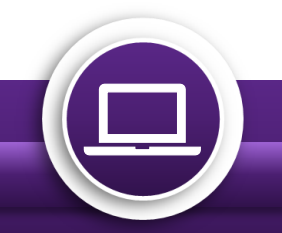